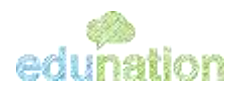

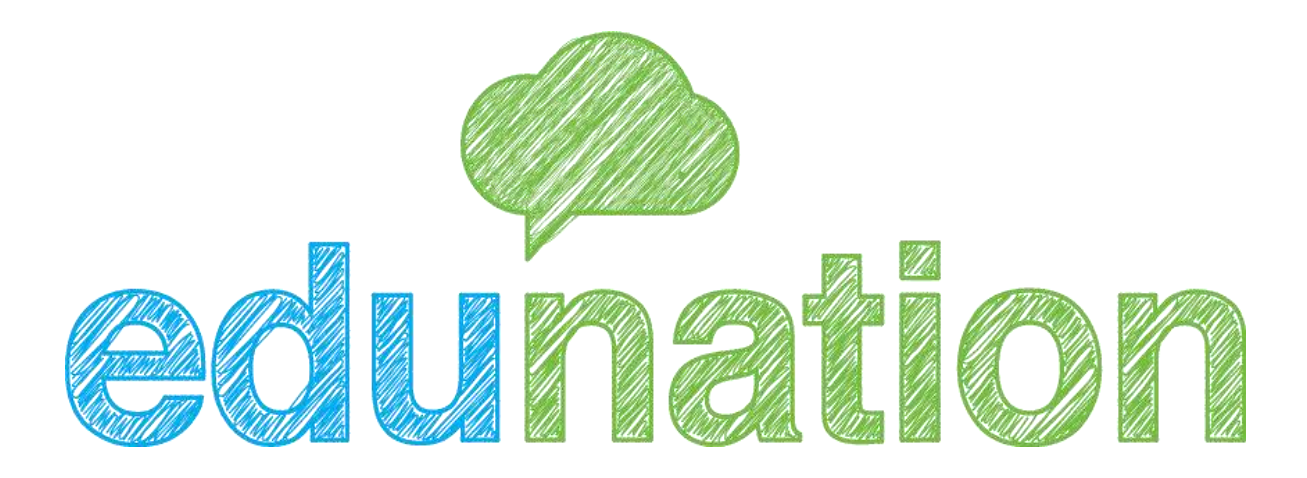

## دليل استخدام مزود الخدمة زوم على منصة إديونيشن

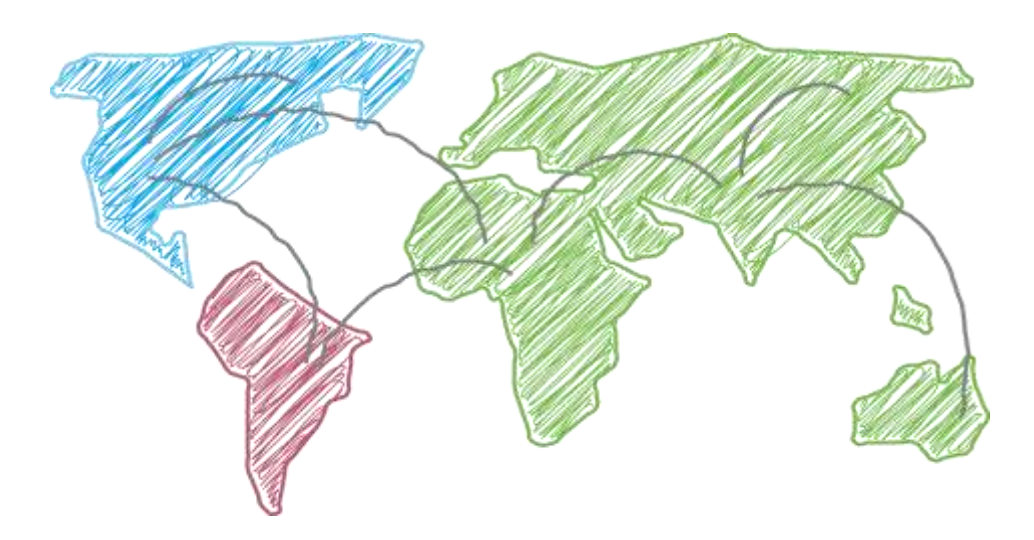

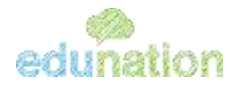

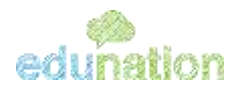

هذا الدليل خاص بالمعلم وقد تم إعداده لكم بحيث يمكنكم إنشاء درس إلكتروني باستخدام مزود الخدمة زوم وذلك باستخدام منصة اديونيشن بشكل بسيط دون استخدام روابط. وسيتم ذكر الخطوات لإنشاء جلسة جديدة من أداة تحويل إلى درس إلكتروني:

### 1- استخدام خيار حول إلى درس إلكتروني:

إما عن طريق الصورة الاتية :

|                                                             | <b>#</b> +                    | 🕺 🌼 مدرسة ايديونشن الدولية                                                                                                    |
|-------------------------------------------------------------|-------------------------------|----------------------------------------------------------------------------------------------------|
| [7] g <sup>ac</sup> -8∞.<br>Jar                             | الرياضيات<br>المد السابس آ    | ه الرئيسية<br>ه المعد الرئيسية                                                                                                    |
|                                                             |                               | الم المان المان مان المان المان المان المان مان مان مان مان مان مان مان مان مان |
|                                                             | ن معن قرر<br>است تعلیق        | 💭 الرياضيات - الصف الأول أ                                                                                                    |
| <b>10</b> (11, 10(1))                                       | 2 البانيان                    | الرياضيات • الصف الخاصن أ                                                                                                    |
| 2 الحضور 3                                                  | المل المالين ا                | الرياضيات - الصف الرابع ا<br>مربي الصف - الصف السادس أ                                                                                                    |
| حول آل درس الكترون 🔁                                        | Di man Huse                   |                                                                                                    |
| الطلاواجد يتي                                               | افت تعليق .                   |                                                                                                    |
| 😏 اصافه منخان<br>ایفاق مستندات وملقات                       | 5 الرياسيات<br>الملد السابس آ | **                                                                                                    |
| <ul> <li>أضف عفاطح الفوديو</li> <li>المحد الحديد</li> </ul> |                               | X                                                                                                    |
| Autorit unter 10                                            | 1000                          | 1000                                                                                                    |

أو عن طريق الصورة الاتية:

|                                          |                                  | 5,841                            | Arasar &             | - | دفيتلي .           | ଜ |
|------------------------------------------|----------------------------------|----------------------------------|----------------------|---|--------------------|---|
| 021 - 29/08/202                          | 1                                |                                  | 21 Maber 2           |   | 🖻 ابارة الجدول     |   |
| RENDA F                                  | 30                               | الأخر. 29                        |                      | 1 | 🕥 دروس لحتاج للنقر |   |
| مري الصف<br>المف السانس ا<br>٨           | عربي الصف<br>الإسف السادس آ<br>۸ | عربي الصف<br>المك السادس أ<br>ال | 0<br>-07.00<br>06:00 | < | ក្រុមន៍ ប៉ា        | Þ |
| الرياضيات<br>المث الأول أ<br>٨           | الرياضيات<br>الحد السايس ا       | الرياضيات<br>المد الأول ا        | 1                    | ¢ | ם∎ لتفيد           | ш |
| <b>الرياضيات</b><br>الصف السانسر ا<br>ال | الدياضيات<br>احمد الأول ا<br>(1) |                                  | <u>لا محالم</u>      |   |                    |   |
|                                          | الرياضيات                        |                                  | A BAUE D             |   |                    |   |

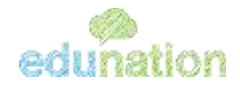

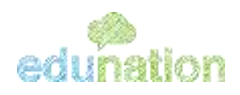

2- يرجى العلم أنه بعد التعاقد بشكل كامل مع شركة مزود الخدمة زوم أصبح الحضور والغياب يسجل أوتوماتيكيًّا للحصة دون الحاجة لأخذه يدويًّا ويعكس مباشرةً على تقرير الحضور والغياب كما يلي:

| ل حفظ كل اليوم | ا الله العدي     |                |      | 0<br>سے عثر | عاقب | 2 <mark>2 5</mark><br>مصرر عرب تلغیر        |
|----------------|------------------|----------------|------|-------------|------|---------------------------------------------|
|                | ملاحظات          | غائب<br>مع عذر | تأخر | غياب        | حضور | سم الطالب                                   |
| a <b>n</b>     |                  | 0              | 0    | 0           | ۲    | 🕹 احمد عامر عمر القبل                       |
| 42             |                  | 0              | 0    | ۲           | 0    | ِ جيدا علاء محمدعلي<br>ڪ حرزالله            |
| •[             | متفاعل ومميز 🗙   | 0              | 0    | 0           | ۲    | 🕹 حسين انس صالح للحادين                     |
|                |                  | 0              | 0    | ۲           | 0    | حمزه زيد حسان الزعبي $\mathcal{E}_{\odot}$  |
| • <b>[</b> =   |                  | 0              | 0    | 0           | ۲    | 🕹 دانیلا ربیع محمد الترك                    |
| •[=            | لا يركز بالحصة ٢ | 0              | ۲    | 0           | 0    | 👃 زينه باسل رشيد قولاغاصي                   |
| -1 <b>n</b>    |                  | 0              | 0    | 0           | ۲    | م الدين عبد السلام عبد السلام م م ان السلام |
| - <b>j</b>     |                  | 0              | ۲    | 0           | 0    | ی لیان سمیر عبدالله شحرور 🕹                 |
| •P=            |                  | 0              | 0    | 0           | ۲    | 🕹 محمد امجد مامون معابره                    |

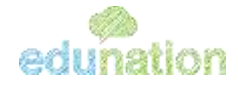

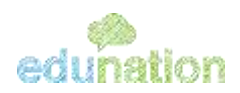

3- تقارير الحضور وإحصائيات الحضور ، لوحة الدروس الإلكترونية ،ملخص الحضور،إحصائيات الحضور لكل طالب:

|                           |                      |                                            | # +                    |        | مترمة ايديونشن الدولية               |        |
|---------------------------|----------------------|--------------------------------------------|------------------------|--------|--------------------------------------|--------|
|                           |                      |                                            | وحة الدروس الألكترولية | r (* 1 | للازير ملامات                        | ث<br>ش |
| 6.6                       |                      | نطلق التاريخ                               | لسنة الدراسية          | 1.00   | للازير تقييم للهارات                 | di     |
|                           |                      | ما (البيل) 22 أغسطي 2021 - 28 أغسطي 2021 م | * 212\/2122            | - C    | السلوك والانضباط                     |        |
|                           |                      |                                            | 10000                  | 4      | فتنهذ                                | • •    |
| 0.00                      | 1                    | 4                                          | 0%                     | ¢      | تهاصل                                | - Mile |
| GII RECORDED              | حشروا الدروس         | ا مزونين التاريلية الم الداهية             | لسبة الحضور            | -      | الدروس الالكارونية                   |        |
| دروس الكثرولية حسب التزود | المذر المتوعة الوحوع |                                            | اسبة الخضور            | 12     | اوحا الدروس الكانواية<br>ملحص الحضور |        |
|                           |                      |                                            |                        | ł      | القرير أحضور حسيا لجنو               |        |
| The A Zuier O             |                      |                                            |                        | 1      | إمصاليات المضور لكل طاء              |        |
| New Concernance of        |                      |                                            |                        |        | ليجاك الدوس الاكاروار                | 1      |

#### عند الضغط على خيار ملخص الحضور يظهر لك ما يلي ويمكنك من اختيار وتحديد الفترة المطلوبة:

| <sup>(山)</sup> 命 | ير والتقيانات.<br>المحالةي الكرسية                  |       | ملخص الحضور                   |      |                                                                                   |                      |                                  |             | G e             |
|------------------|-----------------------------------------------------|-------|-------------------------------|------|-----------------------------------------------------------------------------------|----------------------|----------------------------------|-------------|-----------------|
| ÷ C              | القارير علامات                                      | 4     | السنة الدراسية<br>2017/2022 * |      | اق التاريخ<br>(السيح ) 22 أنسخين 2021 - 20 أنسخي 2021 - •                         | 1                    |                                  |             | - <b>T</b>      |
| <u>њ</u> 🖓       | تقارير تقييم قهارات                                 | e.    | وفد البرس النة                | - 14 |                                                                                   | 2                    | للعا، عند الطلاب في<br>م المعومة | مشيها الدرس | المأشرون الغازم |
| © 14             | السلوك والانضباط                                    | (.e.) |                               |      | 6 3 4 3 2 1 37<br>10 0 11 10 8 9 7                                                |                      | e<br>a                           |             |                 |
| 10. E            | il and                                              |       |                               |      | لما الشرب 10 10 10 10 14 من الشرب 12 25 25 20 20 20 20 20 20 20 20 20 20 20 20 20 |                      | u<br>T<br>A                      |             |                 |
| 0                | تواصل                                               | :0    | 45 08:00 24/08/2021           | 45   | فينة البراد                                                                       | , w <sub>el.</sub> ( | 9 8                              | 0           |                 |
| <b>.</b>         | الدروس الالككرونية                                  |       |                               |      |                                                                                   |                      | 1.<br>17.<br>17.                 |             |                 |
| 1                | لوحة الدروس الإكثارونية<br>ملتقين المشيق            | 1     |                               |      |                                                                                   |                      | 41.<br>3                         |             |                 |
| ×                | للربر المقور حسب الخموط<br> حضائيات الحضور الل طالب |       |                               |      |                                                                                   |                      | i.                               |             |                 |
| œ                | المجبلات الدروس الالتقروبية                         |       | 45 08:00 23/08/2021           | 45   | الهاعيات - العف البدادس أ النبق                                                   | فراقستين آ           | 16 8                             | 0           | <b>D</b>        |

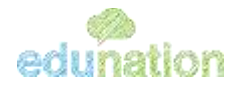

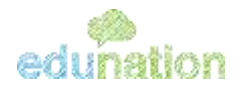

| <u></u> | 4  | للازير لليوم للهارات                                   | تقرير الحضور حسب<br>ب       | الحموعة                  |                      |                     |   |   | ē          | B         |
|---------|----|--------------------------------------------------------|-----------------------------|--------------------------|----------------------|---------------------|---|---|------------|-----------|
| à       | 8  | السلوك والانضباط                                       | 2005/0001                   | المريدية :<br>المريدية : |                      |                     |   |   |            | τ n.      |
| ₽       | 10 | فتنبة                                                  | Juli 4                      | 02/06/2021               |                      | 03/03/2021          |   |   | 03/06/2021 | 8/04/2021 |
| is.     | ¢  | تواصل                                                  | ا                           | اروهوات                  | اریادیات<br>( عالی ) | الروانيات<br>( حص ) |   |   | الريانيات  | الرياغيات |
| ۲       | D  | الدروس الالكترولية<br>اومار الدروس الالكترولية         | Multiple seeling            | ( <del>A</del> )         | -                    |                     | - | - | -          | -         |
|         | -  | وية الريان المريون<br>مانير المريون                    |                             | للبهم العنا              | ( alt                |                     |   | - | -          | -         |
|         |    | الريز المغير جسب الغنوعة.<br>وحمر المراجع محيد الخلوعة | Al M See Also days          |                          | -14                  |                     |   | - | ( setter ) | -         |
| m       |    | السحيلات الدروس الأثلاريلية                            | باير سيدين                  | -                        | -14                  |                     |   | - | -          | -         |
| 75      |    | فلأزيز جدول الحصص                                      | ه السيم طلال إبرانيم العربو | د ا                      | -14                  |                     |   |   |            | -44       |

| 6.6        |      |      |                        | ÷                         | نظل التان  | السنة الدراسية            |               | CANAD WRITE YOUR Y                    | ** ·     |
|------------|------|------|------------------------|---------------------------|------------|---------------------------|---------------|---------------------------------------|----------|
| т          |      |      | + 2021 .               | 01 السطني 2021 - 31 أفسطم | • مالتور   | 1011-0121                 |               | السلوك والانفياط                      | n C      |
| سبة العضور | عواب | حاضر | عدد الدروس الالكترونية | kepeal                    |            | بيوني                     | C.            | ا تتعيد                               | n C      |
| D%         | 6    | 0    | 6                      | ليهدي                     | 244        |                           | $\mathcal{C}$ | الوتصل                                |          |
| 0%         | 5    | 0    | 5                      | لنهدي                     |            | نيا تيل محمود نزال        | 12            | A                                     |          |
| 40%        | 3    | 2    | ¥.                     | الصفر البنادين ا          | 4          | يك شدالمار طعر الا        |               | استان معجوب                           | 4        |
| 17%        | 5    | ٥    | 5                      | المهدتها ا                | 144        | يوبا سير غنالله ال        |               | effere affer eft                      |          |
| 17%L       | 5    | 0    | 5                      | تنهدوا                    | د المرقبوس | d'an and at               | 1             | المين معين<br>الفيد الدفير حيث الديدي |          |
| 17.94-     | 5    | 0    | 5                      | Frankley F                | 1.1        | स्वत् न्यूयाः साह्त् द्वस |               | De 10 mars 2 of 2 and                 |          |
| 0%         | 6    | 0    | 5                      | المهديرة                  |            | عمر فاروق هاي الخوار      |               | Walter and a strend                   | <u> </u> |
| 60%        | 2    |      | 5                      | الشقة السادس أ            |            | فرع اجبد عمر السالم       |               | different felfter mehren.             | 12       |

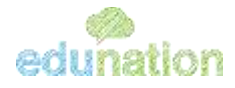

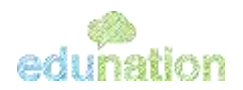

### 4- وأخيرًا يرجى الانتباه إلى النقطة التالية عند استخدام مزود الخدمة زوم:

يرجى تحميل تطبيق زوم على الجهاز المحمول دون الحاجة إلى إنشاء حساب عليه أو حتى الدخول عليه ستتعامل فقط مع منصة ايديونيشن ولكن هذه خطوة أساسية:

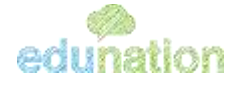

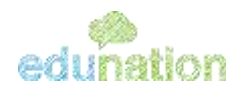

## تتمنى لكم أسرة إديونيشن عامًا دراسيًا سعيد دمتم بخير.

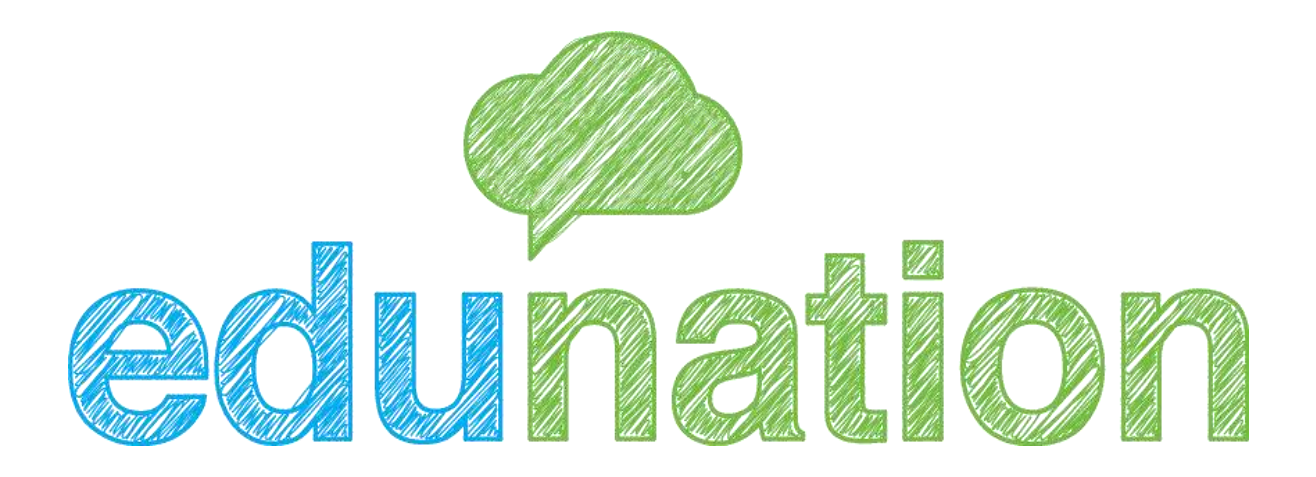

# شكرًا لكم

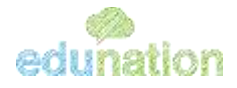

Copyright to Education Inc 2021

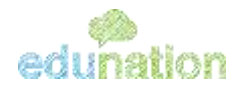

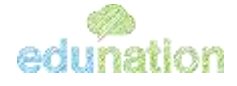